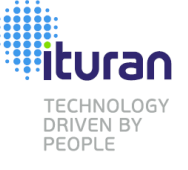

What is MFA – Why Use IT

Set Up Flow

One Time Set Up

**Existing User** 

Email

SMS

Authenticator APP

New User

Email

SMS

Authenticator APP

Adding 2 Factor Methods

New or Existing User

#### Future Log In

Logging in

Setting Remember Me

Forgot your password

One-time codes on your phone

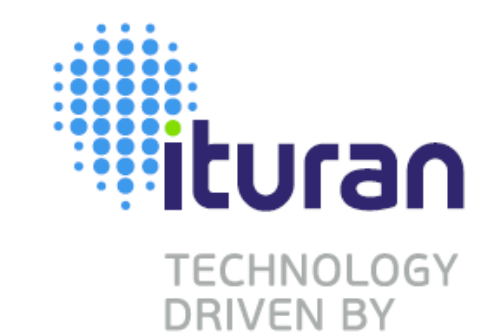

PEOPLE

Introduction to MFA (Multi Factor Authentication) One Time Set Up

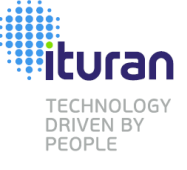

What is MFA – Why Use IT

Set Up Flow

One Time Set Up

**Existing User** 

Email

SMS

Authenticator APP

New User

Email

SMS

Authenticator APP

Adding 2 Factor Methods

New or Existing User

Future Log In

Logging in Setting Remember Me

Forgot your password

One-time codes on your phone

## Introduction to MFA (Multi Factor Authentication) What is MFA – Why should we use it?

- Multi-factor authentication acts as an additional layer of security to prevent unauthorized users from accessing these accounts, even when the password has been stolen.
- Businesses use multi-factor authentication to validate user identities and provide quick and convenient access to authorized users.
- Specific to BHPH dealers and Finance Companies, it is a new requirement of the the GLBA (Gramm-Leach-Bliley Act) <u>Standards for Safeguarding Customer Information</u> the Safeguards Rule, for short.

<sup>II</sup> MFA is often used interchangeably with two-factor authentication (2FA). 2FA is basically a subset of MFA since 2FA restricts the number of factors that are required to only two factors, while MFA can be two or more.

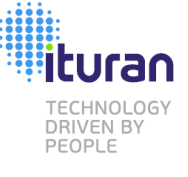

What is MFA – Why Use IT

**1**. Log in with User

ituran

Login

& Username

Password

Remind Me Late

& Submit Forgot your password

ID and password

Set Up Flow

One Time Set Up

**Existing User** 

Email

SMS

Authenticator APP

New User

Email

SMS

Authenticator APP

Adding 2 Factor Methods

New or Existing User

Future Log In

Logging in

**Setting Remember Me** 

Forgot your password

One-time codes on your phone

### Introduction to MFA (Multi Factor Authentication) **Overview – Set Up Flow**

Enable two-factor

Select a method \*

Email

SMS

Email

ituran

Enable two-factor

ENTER YOUR EMAIL below click Send a on

code', Enter code from email, click Enab

O Send a one-time code

Select a method

SMS

Mobile phone

lerification cod

English

Authenticator app

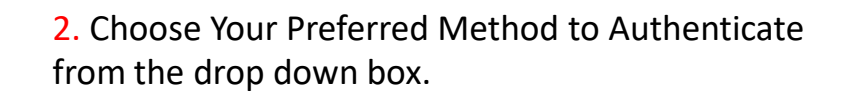

ran

SMS / Text

ituran

ENTER YOUR EMAIL below, click 'Send a one-tim

ode', Enter code from email, click Enable

95411989305\_calabarbera@me.com

O Send a one-time code

erification code "

E Enable

English

Enable two-factor

elect a method

Email

Authentication APP

ituran

Enable two-factor

Authenticator a

3. Receive 10 Ontime Use Recovery Codes in case you need them in the future 4. Verify and save your email address by <u>clicking on Link</u> <u>sent to your email</u> <u>address</u>

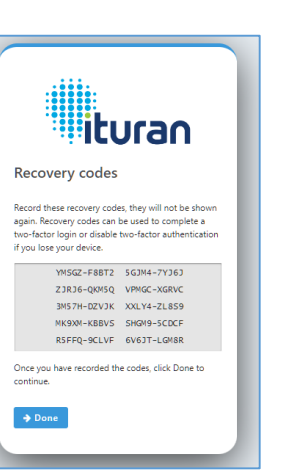

<image><section-header>

5. Verification Complete Message signals a successful set up of MFA

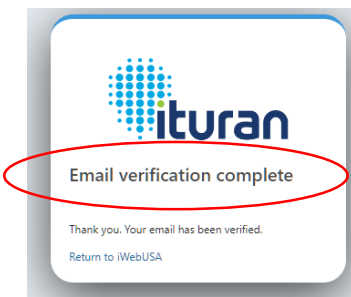

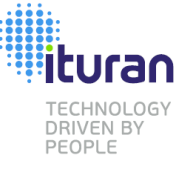

What is MFA – Why Use IT

Go to iwebusa.ituranusa.com

Login with your iwebusa

username and password

ituran

Login

linxmotors

& Submit Forgot your password?

Click submit

Be sure to

complete the set

up by clicking the

link in the

verification email

A ....

Set up MFA late

Set Up Flow

#### One Time Set Up

**Existing User** 

Email

SMS

Authenticator APP

New User

Email

SMS

Authenticator APP

Adding 2 Factor Methods

New or Existing User

#### **Future Log In**

Logging in Setting Remember Me

Forgot your password

One-time codes on your phone

### Introduction to MFA (Multi Factor Authentication) One Time Set Up – Existing User Email

Choosing Email as your preferred method will direct you to the Enable two-factor instructions for email.

Be sue to enter the **correct** email address in the box so the MFA process will send your one-time secret code to the right email inbox and click 'Send a onetime code'.

Check the inbox of the email that you provided for an email from Ituran. It will have the code that you should then enter into the 'Two Factor code' box.

ituran

email was sent to the email addre

ensure the highest level of security. Please follow

displayed below. If you have received the email

kindly check the email address below and if correct, click the "Send me another email" below "send me

Correct or enter your preferred email address in

Enter correct email address

Verification required

ease follow steps 5 & 6 belo

he space provided belo

→ Send me another em

hese simple steps

Then press enable

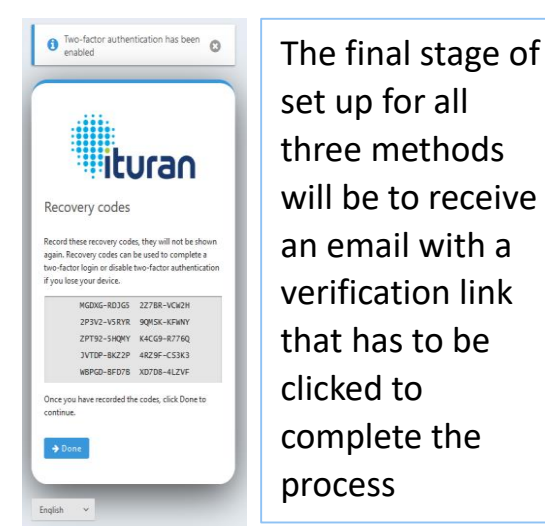

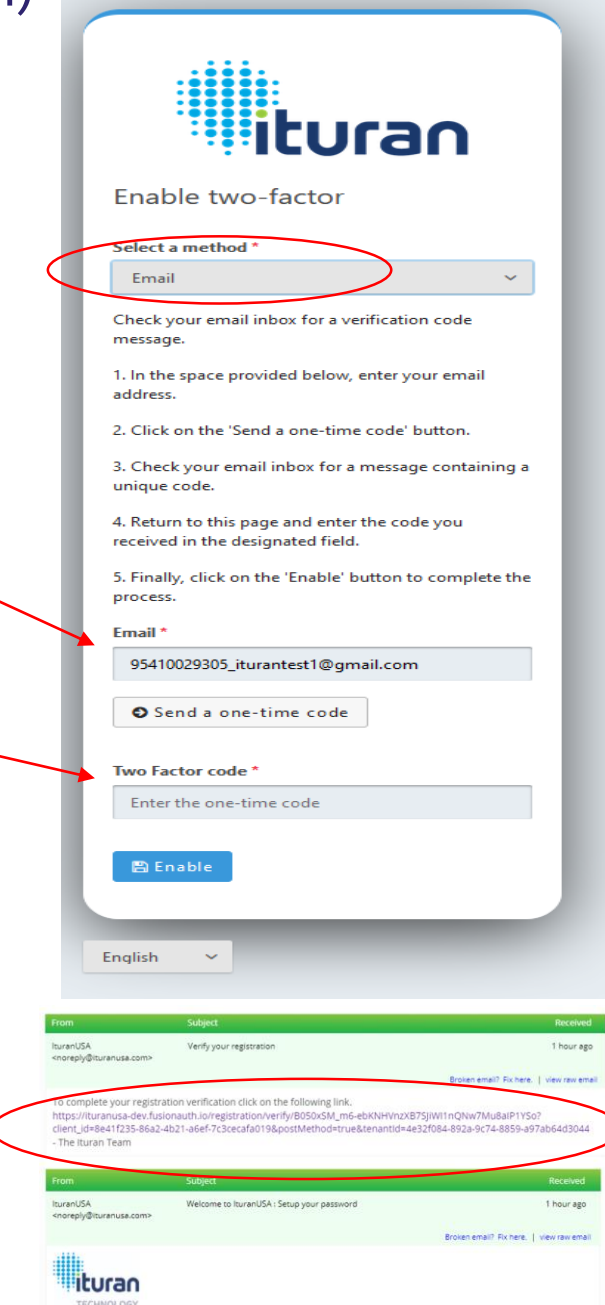

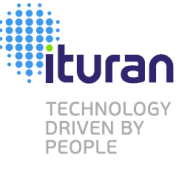

What is MFA – Why Use IT

Set Up Flow

#### One Time Set Up

**Existing User** 

Email

SMS

Authenticator APP

New User

Email

SMS

Authenticator APP

Adding 2 Factor Methods

New or Existing User

#### **Future Log In**

Logging in Setting Remember Me

Forgot your password

One-time codes on your phone

Go to iwebusa.ituranusa.com

Login with your iwebusa username and password

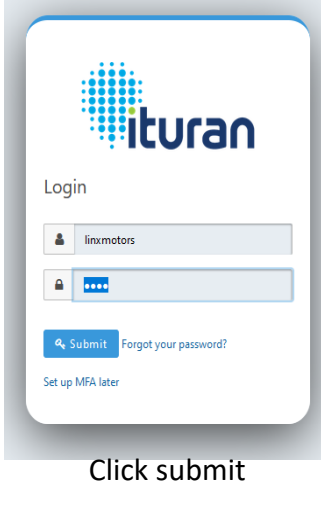

Be sure to complete the set up by clicking the link in the verification email

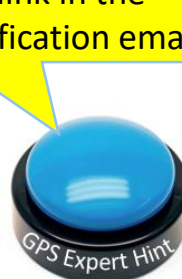

Introduction to MFA (Multi Factor Authentication) One Time Set Up – Existing User SMS / Text

Choosing SMS as your preferred method will direct you to the Enable two-factor instructions for SMS.

Be sue to enter the **correct** phone number in the box so the MFA process will send your one-time secret code to the right number and then click 'Send a one-time code'.

Check your text messages on your phone for one from Ituran. It will have the code that you should then enter into the 'Two Factor code' box.

Then press enable

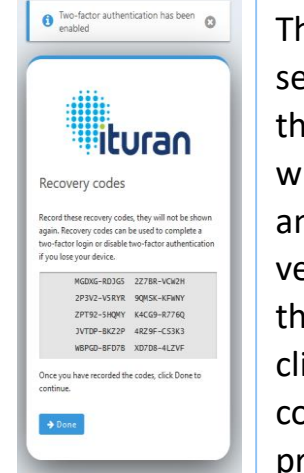

The final stage of set up for all three methods will be to receive an email with a verification link that has to be clicked to complete the process

ituran

ensure the highest level of security. Please follow

) A verification email was sent to the email addre

kindly check the email address below and if correct click the "Send me another email" below "send me

Correct or enter your preferred email address in

Enter correct email address

→ Send me another em

displayed below. If you have received the email

Verification required

ease follow steps 5 & 6 below

hese simple steps

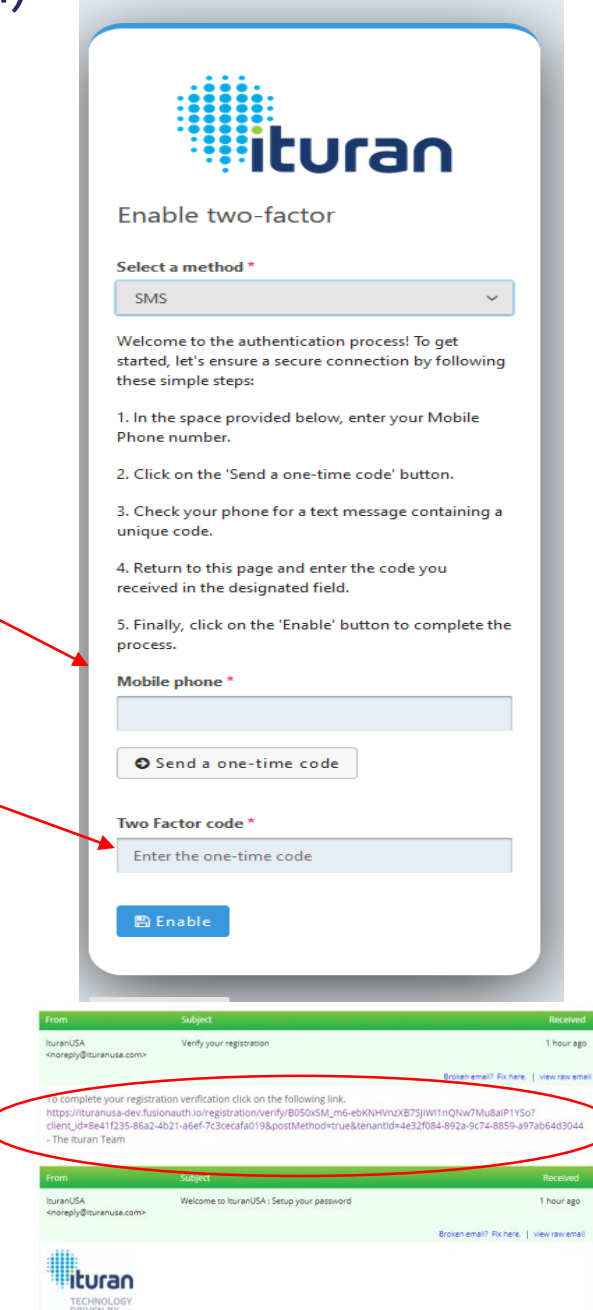

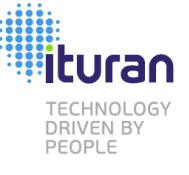

What is MFA – Why Use IT

Set Up Flow

#### One Time Set Up

**Existing User** 

Email

SMS

Authenticator APP

New User

Email

SMS

Authenticator APP

Adding 2 Factor Methods

New or Existing User

#### **Future Log In**

Logging in Setting Remember Me

Forgot your password

One-time codes on your phone

# Introduction to MFA (Multi Factor Authentication) One Time Set Up – Existing User Authenticator App

Go to iwebusa.ituranusa.comChoosing Authenticator App as your preferredLogin with your iwebusa<br/>username and passwordmethod starts by opening your app and scanning the<br/>QR code displayed in the instructions.

ituran

Login

linxmotors

& Submit Forgot your password?

Click submit

Be sure to

complete the set

up by clicking the

link in the

verification email

A ....

Set up MFA late

Your app will then provide you a one-time secret code that you can enter into the Two Factor code box.

For most Authenticator Apps, the code displayed in the app will refresh every 30 seconds. Use the most recent one.

Then press enable

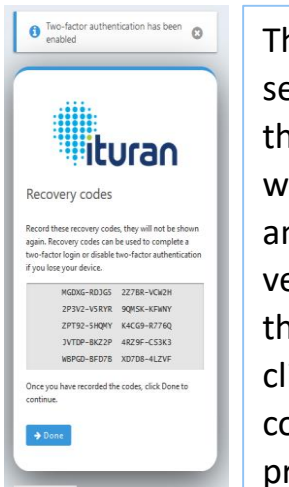

The final stage of set up for all three methods will be to receive an email with a verification link that has to be clicked to complete the process

ituran

lerification required

displayed below. If you have received the

kindly check the email address below and if correct, click the "Send me another email" below "send me

Correct or enter your preferred email address in

Enter correct email address

+ Send me another en

ease follow steps 5 & 6 below

ensure the highest level of

hese simple steps

1) A verification

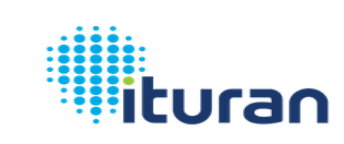

Enable two-factor

#### Select a method \*

Authenticator app

Welcome to the authentication process! To get started, let's ensure a secure connection by following these simple steps:

1. Open your authentication app on your device.

2. Locate the option to scan a QR code within the app.

3. Point your device's camera at the QR code displayed on your screen.

4. Allow the app to scan the QR code, which will initiate the authentication process.

 After successfully scanning the QR code, the app will generate a unique code for you.

Return to the form below and locate the designated field for the code.

7. Carefully enter the code from your authentication app into the provided field.

Make sure to enter it accurately to ensure a successful verification and click Enable button to complete the process.

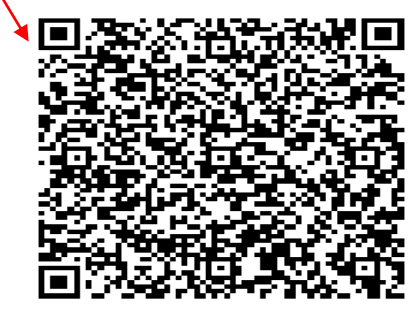

Two Factor code

Enter the one-time code

🛱 Enab

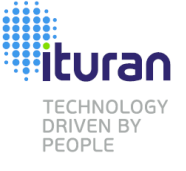

#### What is MFA – Why Use IT

Set Up Flow

#### One Time Set Up

- **Existing User**
- Email
- SMS
- Authenticator APP

#### New User

- Email
- SMS
- Authenticator APP

#### Adding 2 Factor Methods

New or Existing User

#### **Future Log In**

- Logging in Setting Remember Me
- Forgot your password
- One-time codes on your phone

# Introduction to MFA (Multi Factor Authentication) **One Time Set Up – New User** Setting up your initial password

Login

**A** 

A NEW user has an extra step at the beginning of the set up.

The user will receive an email to the email address that was entered when the administrator set the user up on Ituran ControlIT.

This email will have a link that, when clicked. will verify the email is working, is correct and is now verified.

Next a second email will be set that has a link that when clicked, will start the process to create a desired password.

Once both step are complete, the user can begin the process of setting up the their Multi Factor Authentication preferences

| From                               | Subject                  | Received                                 |
|------------------------------------|--------------------------|------------------------------------------|
| turanUSA<br>noreply@ituranusa.com> | Verify your registration | 1 hour ago                               |
|                                    |                          | Broken email? Fix here.   view raw email |

To complete your registration verification click on the following link.

https://ituranusa-dev.fusionauth.io/registration/verify/B050xSM\_m6-ebKNHVnzXB7SJiWI1nQNw7Mu8aIP1YSo? client\_id=8e41f235-86a2-4b21-a6ef-7c3cecafa019&postMethod=true&tenantId=4e32f084-892a-9c74-8859-a97ab64d3044 - The Ituran Team

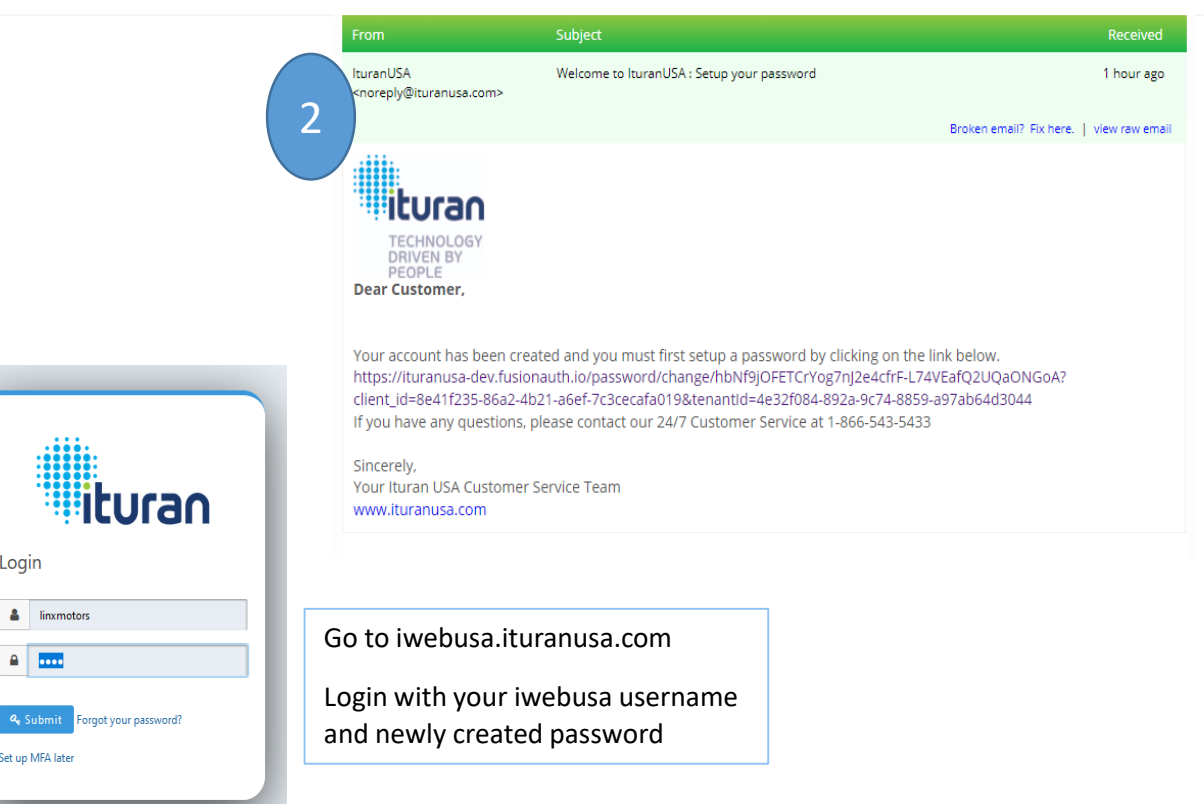

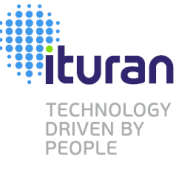

What is MFA – Why Use IT

Go to iwebusa.ituranusa.com

Login with your iwebusa

username and password

ituran

Login

linxmotors

& Submit Forgot your password?

Click submit

Be sure to

complete the set

up by clicking the

link in the

verification email

A ....

Set up MFA late

Set Up Flow

#### One Time Set Up

**Existing User** 

Email

SMS

Authenticator APP

New User

Email

SMS

Authenticator APP

Adding 2 Factor Methods

New or Existing User

#### **Future Log In**

Logging in Setting Remember Me

Forgot your password

One-time codes on your phone

### Introduction to MFA (Multi Factor Authentication) One Time Set Up – New User Email

Choosing Email as your preferred method will direct you to the Enable two-factor instructions for email.

Be sue to enter the **correct** email address in the box so the MFA process will send your one-time secret code to the right email inbox and click 'Send a onetime code'.

Check the inbox of the email that you provided for an email from Ituran. It will have the code that you should then enter into the 'Two Factor code' box.

ituran

ensure the highest level of security. Please follow

) A verification email was sent to the email addre

kindly check the email address below and if correct, click the "Send me another email" below "send me

Correct or enter your preferred email address in

Enter correct email address

displayed below. If you have received the email

Verification required

ease follow steps 5 & 6 belo

he space provided belo

→ Send me another em

hese simple steps

Then press enable

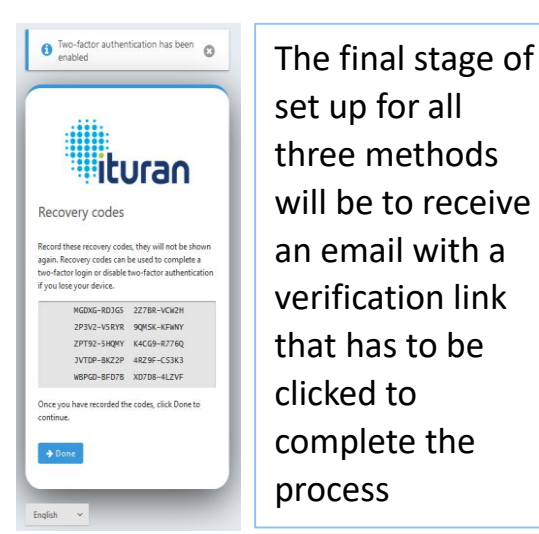

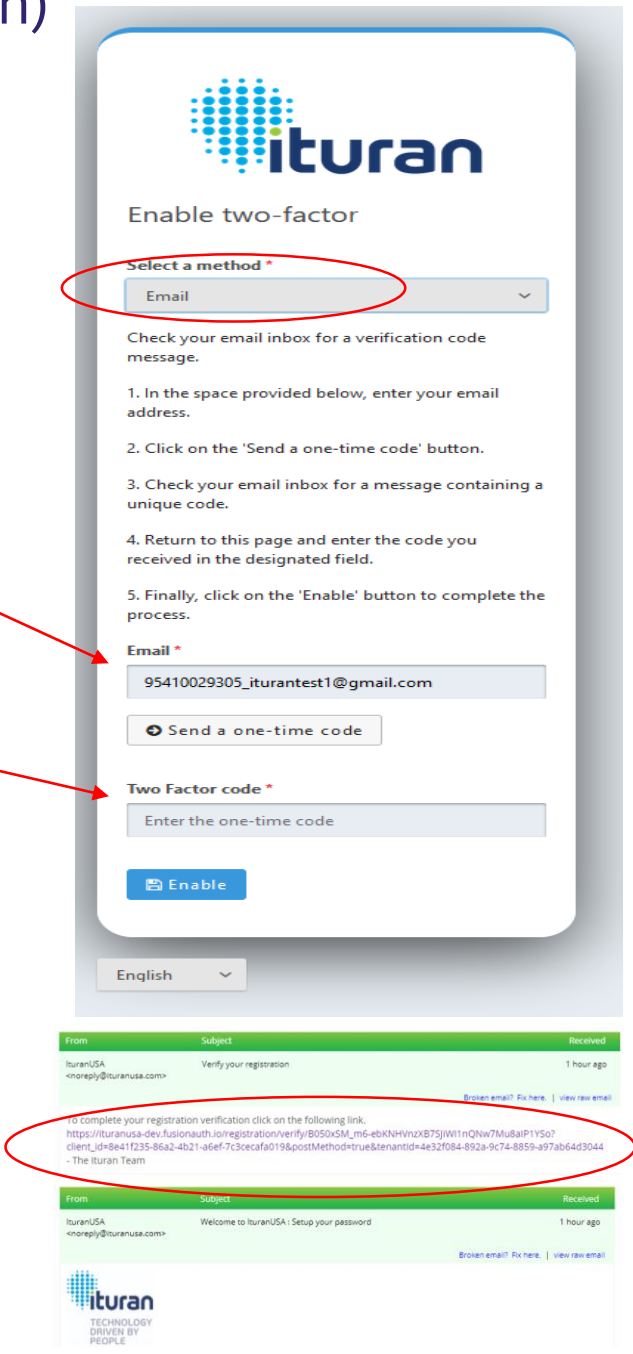

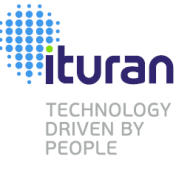

What is MFA – Why Use IT

Set Up Flow

#### One Time Set Up

**Existing User** 

Email

SMS

Authenticator APP

New User

Email

SMS

Authenticator APP

Adding 2 Factor Methods

New or Existing User

#### Future Log In

Logging in Setting Remember Me

Forgot your password

One-time codes on your phone

Go to iwebusa.ituranusa.com

Login with your iwebusa username and password

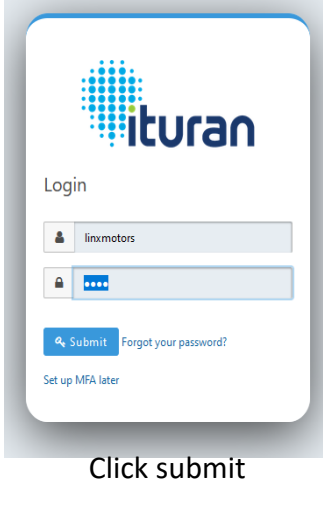

Be sure to complete the set up by clicking the link in the verification email

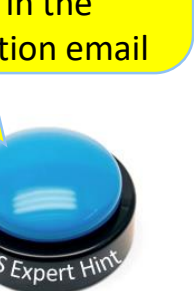

Introduction to MFA (Multi Factor Authentication) One Time Set Up – New User SMS / Text

Choosing SMS as your preferred method will direct you to the Enable two-factor instructions for SMS.

Be sue to enter the **correct** phone number in the box so the MFA process will send your one-time secret code to the right number and then click 'Send a one-time code'.

Check your text messages on your phone for one from Ituran. It will have the code that you should then enter into the 'Two Factor code' box.

Then press enable

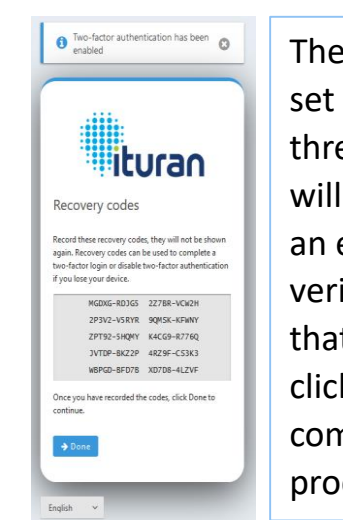

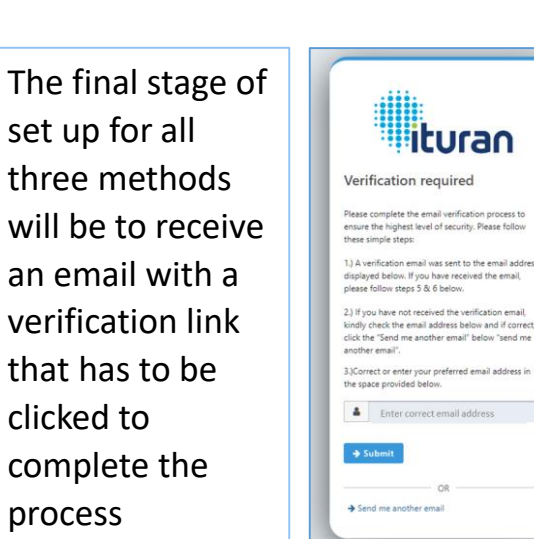

|                                                                                                    | ituran                                                                                                    |                      |
|----------------------------------------------------------------------------------------------------|----------------------------------------------------------------------------------------------------|----------------------|
| - 1                                                                                                    | Enable two-factor                                                                                                    |                      |
| _                                                                                                    | Select a method *                                                                                                    |                      |
| _                                                                                                    | SMS ~                                                                                                    |                      |
|                                                                                                    | Welcome to the authentication process! To get<br>started, let's ensure a secure connection by following<br>these simple steps:                                                               | L                    |
| - 1                                                                                                    | <ol> <li>In the space provided below, enter your Mobile<br/>Phone number.</li> </ol>                                                                                                    |                      |
| _                                                                                                    | 2. Click on the 'Send a one-time code' button.                                                                                                    |                      |
| - 1                                                                                                    | <ol> <li>Check your phone for a text message containing a<br/>unique code.</li> </ol>                                                                                                    |                      |
| - 1                                                                                                    | <ol> <li>Return to this page and enter the code you<br/>received in the designated field.</li> </ol>                                                                                         |                      |
|                                                                                                    | 5. Finally, click on the 'Enable' button to complete the process.                                                                                                    |                      |
| 1                                                                                                    | Mobile phone *                                                                                                    |                      |
| _                                                                                                    |                                                                                                    |                      |
| - 1                                                                                                    | Send a one-time code                                                                                                    |                      |
|                                                                                                    | Two Factor code *                                                                                                    |                      |
|                                                                                                    | Enter the one-time code                                                                                                    |                      |
| _                                                                                                    |                                                                                                    |                      |
| _                                                                                                    | 🖺 Enable                                                                                                    |                      |
| - 1                                                                                                    |                                                                                                    |                      |
|                                                                                                    |                                                                                                    |                      |
| From                                                                                                    | Subject                                                                                                    | Received             |
| lturanUSA<br><noreply@it< th=""><th>Verify your registration<br/>turanusa.com&gt;</th><th>1 hour ago</th></noreply@it<>                 | Verify your registration<br>turanusa.com>                                                                                                    | 1 hour ago           |
| to comple                                                                                                    | Broken email? Fix here email? Fix here email? Fix here email? Fix here email? Fix here email?                                                                                                | re.   view raw email |
| https://itu<br>client_id=i<br>- The Itura                                                                                               | iranusa-dev.fusionauth.ioiregistration/verify/B050x5M_m6-ebKNHVn2XB75jiW11nQNw7Mu8aIP1Y<br>Bea1f235-86a2-4b21-a6ef-7c3cecafa019&postMethod=true&tenantid=4e32f084-892a-9c74-8859-<br>an Team | So?<br>a97ab64d3044  |
| From                                                                                                    | Subject                                                                                                    | Received             |
| lturanUSA<br><noreply@i< th=""><th>Welcome to IturanUSA : Setup your password<br/>turanuse.com&gt;</th><th>1 hour ago</th></noreply@i<> | Welcome to IturanUSA : Setup your password<br>turanuse.com>                                                                                                    | 1 hour ago           |
|                                                                                                    | Broken email? Fix here                                                                                                    | .   view raw email   |
| itu                                                                                                    | uran                                                                                                    |                      |

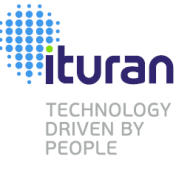

What is MFA – Why Use IT

Go to iwebusa.ituranusa.com

Login with your iwebusa

username and password

ituran

Login

linxmotors

& Submit Forgot your password?

Click submit

Be sure to

complete the set

up by clicking the

link in the

verification email

A ....

Set up MFA late

Set Up Flow

#### One Time Set Up

**Existing User** 

Email

SMS

Authenticator APP

New User

Email

SMS

Authenticator APP

Adding 2 Factor Methods

New or Existing User

#### **Future Log In**

Logging in Setting Remember Me

Forgot your password

One-time codes on your phone

# Introduction to MFA (Multi Factor Authentication) One Time Set Up – New User Authenticator App

Choosing Authenticator App as your preferred method starts by opening your app and scanning the QR code displayed in the instructions.

Your app will then provide you a one-time secret code that you can enter into the Two Factor code box.

For most Authenticator Apps, the code displayed in the app will refresh every 30 seconds. Use the most recent one.

Then press enable

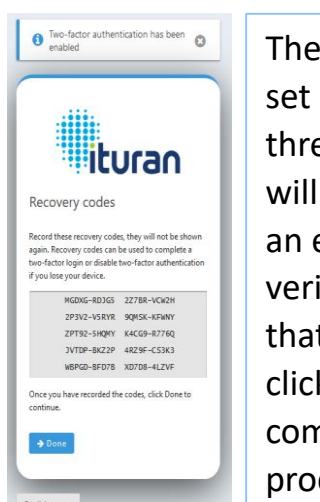

The final stage of set up for all ituran three methods lerification required will be to receive ensure the highest level of hese simple steps an email with a 1) A verification displayed below. If you have received the ease follow steps 5 & 6 below verification link kindly check the email address below and if correct, click the "Send me another email" below "send me that has to be Correct or enter your preferred email address in clicked to Enter correct email address complete the → Send me another em process

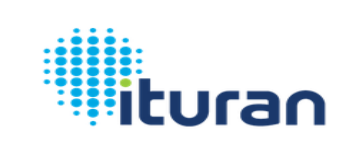

#### Enable two-factor

Select a method \*

Authenticator app

Welcome to the authentication process! To get started, let's ensure a secure connection by following these simple steps:

1. Open your authentication app on your device.

2. Locate the option to scan a QR code within the app.

3. Point your device's camera at the QR code displayed on your screen.

4. Allow the app to scan the QR code, which will initiate the authentication process.

 After successfully scanning the QR code, the app will generate a unique code for you.

Return to the form below and locate the designated field for the code.

7. Carefully enter the code from your authentication app into the provided field.

Make sure to enter it accurately to ensure a successful verification and click Enable button to complete the process.

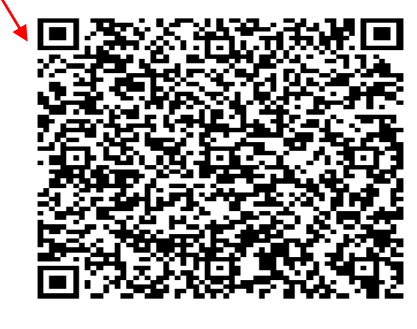

Two Factor code

Enter the one-time code

🖹 Enat

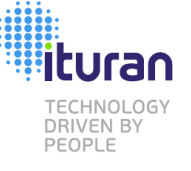

#### What is MFA – Why Use IT

Set Up Flow

#### One Time Set Up

Existing User

Email

SMS

Authenticator APP

#### New User

Email

SMS

Authenticator APP

#### Adding 2 Factor Methods

New or Existing User

#### Future Log In

Logging in Setting Remember Me

Forgot your password

One-time codes on your phone

## Introduction to MFA (Multi Factor Authentication) Adding Additional 2 Factor Methods New OR Existing Users

|                           |                                       | Email ✓ berma@yrhirouge.com<br>Mobile phone –<br>Return to iWebUSA |                                                                     | Two-factor au<br>Two-factor authentice<br>login. Configure one | tor authentication<br>uthentication adds an additional layer of security to your account by requiring more than just a password to<br>ure one or more methods to utilize during login. |                                                                            |  |  |
|---------------------------|---------------------------------------|--------------------------------------------------------------------|---------------------------------------------------------------------|----------------------------------------------------------------|----------------------------------------------------------------------------------------------------|----------------------------------------------------------------------------|--|--|
|                           |                                       |                                                                    |                                                                     | Method<br>SMS                                                  | Value<br>9542639204                                                                                                    | Action                                                                     |  |  |
|                           | linxinstaller<br>English v            |                                                                    | Manage two-factor →                                                 | Email<br>+ Add two-factor                                      | berma@yrhirouge.com                                                                                                    | ►<br>← Go back                                                             |  |  |
| ods                       | It's a good idea to                   |                                                                    |                                                                     | Linguisti                                                      |                                                                                                    |                                                                            |  |  |
|                           | have multiple                         |                                                                    | Enable two-factor                                                   | ]                                                              | Click Manage two factor to                                                                                                    | add or disable                                                             |  |  |
|                           | authentication                        |                                                                    | Select a method *<br>Email                                          | ×                                                              | multiple two factor auther                                                                                                    | tication methods.                                                          |  |  |
| e<br> <br> <br> <br> <br> | methods in case<br>one is unavailable |                                                                    | 1. Check your email inbus for a two factor code message.<br>Email * |                                                                | From here you can add new<br>method by pressing add tw<br>entering the email, phone<br>the app and inserting the o                                                                     | w authentication<br>vo factor and<br>number, or scanning<br>one-time code. |  |  |
|                           | SPS Expert Hint                       |                                                                    | English ×                                                           | € Go back                                                      |                                                                                                    |                                                                            |  |  |

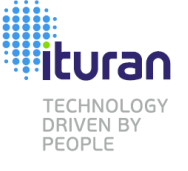

#### What is MFA – Why Use IT

Set Up Flow

#### One Time Set Up

**Existing User** 

Email

SMS

Authenticator APP

#### New User

Email

SMS

Authenticator APP

Adding 2 Factor Methods

New or Existing User

#### Future Log In

Logging in

**Setting Remember Me** 

Forgot your password

One-time codes on your phone

|                    | ituran                       |
|--------------------|------------------------------|
| Log                | in                           |
| *                  | linxmotors                   |
|                    | ••••                         |
| <b>م</b><br>Set up | Submit Forgot your password? |
|                    | Click submit                 |

Introduction to MFA (Multi Factor Authentication) Logging in once you have completed the Set up

Go to iwebusa.ituranusa.com

In the box provided, enter the one-

authentication method and click

This should log you in and send you to the Ituran ControllT main screen.

verify.

Login with your iwebusa

username and password.

Code successfully sent 0 Enter Authentication code time secret code sent to your chosen based on your chosen authentication method Enter your two factor authentication or rec Verify ← Didn't receive a code? Try another option Click verify English ~

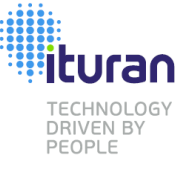

What is MFA – Why Use IT

Set Up Flow

One Time Set Up

Existing User

Email

SMS

Authenticator APP

New User

Email

SMS

Authenticator APP

Adding 2 Factor Methods

New or Existing User

Future Log In

Logging in Setting Remember Me

Forgot your password

One-time codes on your phone

# Introduction to MFA (Multi Factor Authentication) Setting Remember Me

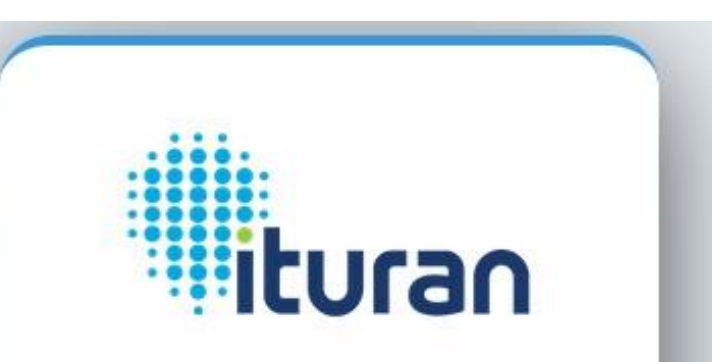

Enter Authentication code based on your chosen authentication method

Enter your two factor authentication or rec

Trust this computer for 30 days 🚯

Verify

+ Didn't receive a code? Try another option

If you Check the Trust this computer for 30 days check box, you will not be required to perform the second factor authentication on that computer for 30 days.

You will be logged in and go directly to Ituran ControlIT with only the user id and password

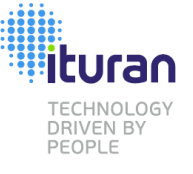

What is MFA – Why Use IT

Set Up Flow

#### One Time Set Up

**Existing User** 

- Email
- SMS
- Authenticator APP

### New User

Email

- SMS
- Authenticator APP

### Adding 2 Factor Methods

New or Existing User

#### **Future Log In**

Logging in

Setting Remember Me

Forgot your password

One-time codes on your phone

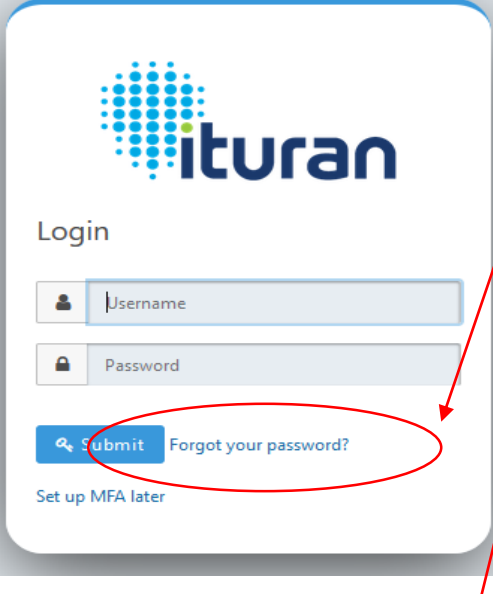

IturanUSA : Reset your password

client\_id=8e41f235-86a2-4b21-a6ef-7c3cecafa019&tenantId=4e32f084-892a-9c74-8859-

F%2Fiwebusa.ituranusa.com&response\_type=code&timezone=America%2FNew\_York

If you have any questions, please contact our 24/7 Customer Service at 1-866-543-5433

IturanUSA

Sincerely

www.ituranusa.com

<noreply@ituranusa.com>

turan

IturanUSA change password

Your Ituran USA Customer Service Team

To change your password click on the following link

TECHNOLOG

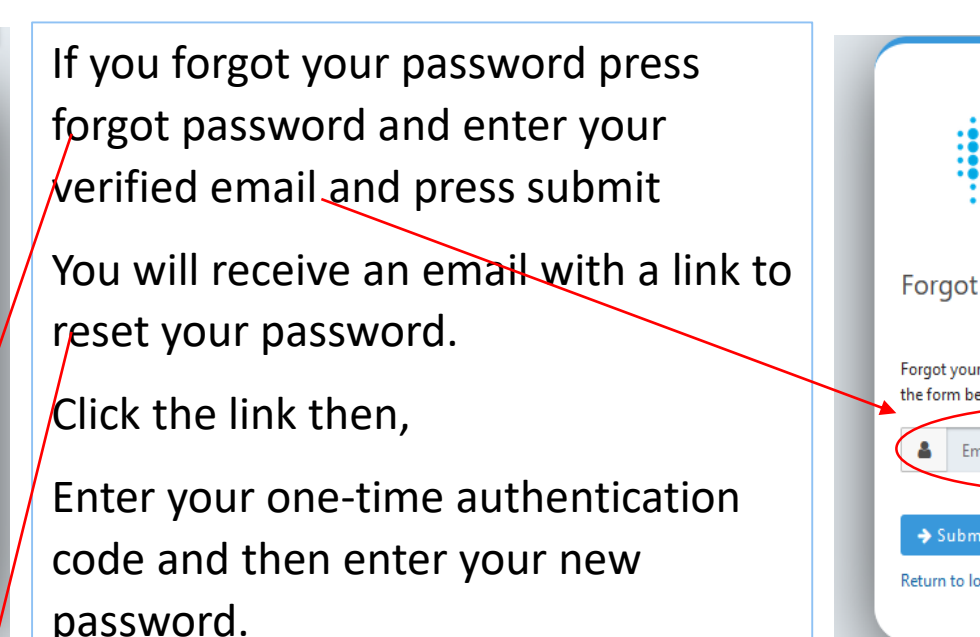

Introduction to MFA (Multi Factor Authentication)

Forgot you password

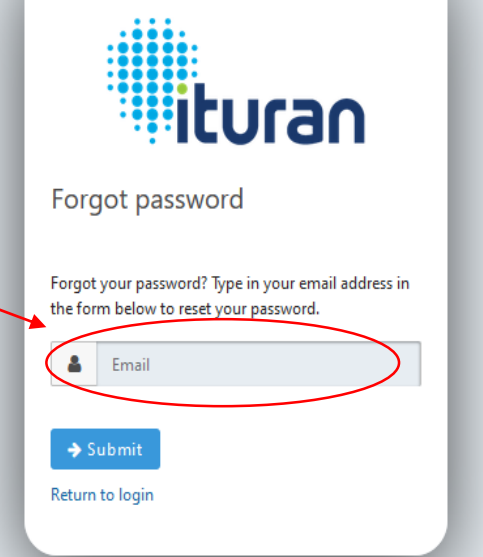

Broken email? Fix here uran Update your password Password Confirm password https://ituranusa-dev.fusionauth.io/password/change/oU2SiMFZZRIXNF5EbyVHDNFBVWrlGI7rKIcMx1MYSqA a97ab64d3044&metaData.device.name=Windows%20Firefox&metaData.device.tvpe=BROWSER&redirect\_ur → Submit English

Clicking the link in the email will display the Update your password prompts. Put in your new password and then again to confirm the exact spelling. Then click submit

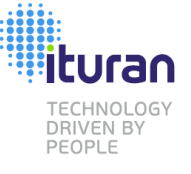

# Introduction to MFA (Multi Factor Authentication) One Time on your phone

### **Overview** What is MFA – Why Use IT Set Up Flow One Time Set Up **Existing User** Email SMS Authenticator APP New User Email SMS Authenticator APP Adding 2 Factor Methods New or Existing User Future Log In

### Logging in Setting Remember Me

Forgot your password

One-time codes on your phone

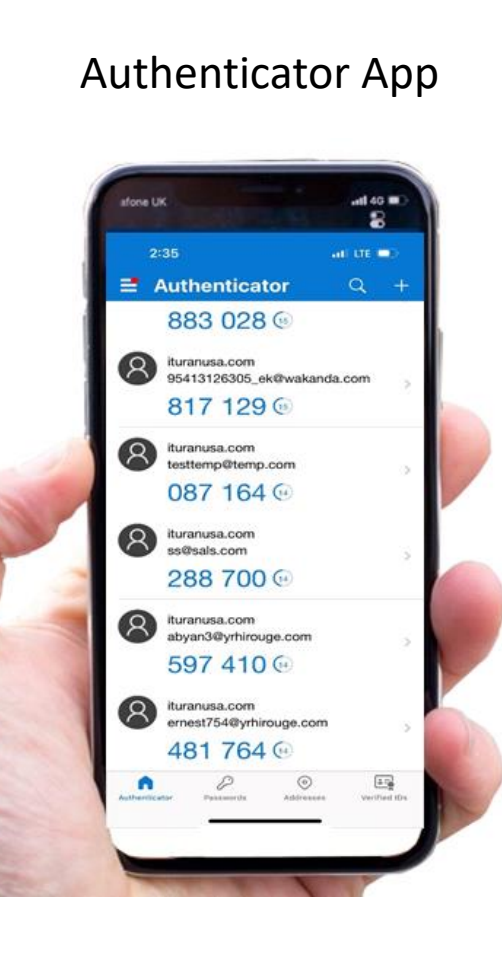

### SMS Text

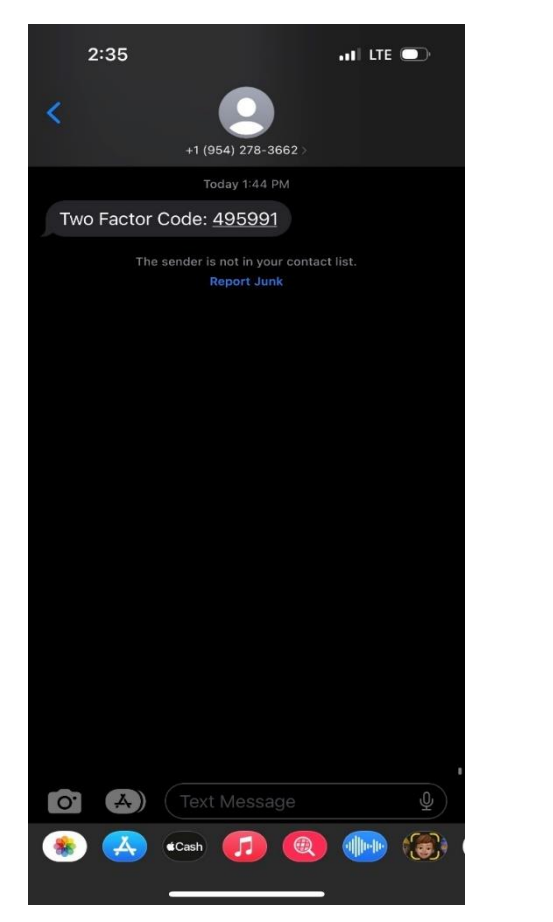

### email

| ;                                                                                                  | 2:36                   | <b>,</b> 11 5G  |            |         |                 |           |
|----------------------------------------------------------------------------------------------------|------------------------|-----------------|------------|---------|-----------------|-----------|
| <                                                                                                  |                        |                 | •••        | Ŷ       | 啣               | 0         |
| IturanUSA: Your second factor code                                                                 |                        |                 |            |         |                 |           |
|                                                                                                    | noreply<br>To You      | /@ituranus      | a.com      |         |                 | erday<br> |
|                                                                                                    |                        | <b>D</b><br>PGY |            |         |                 |           |
| То со                                                                                              | mplete y               | our login re    | quest, e   | enter t | his one         | 9-        |
| time o                                                                                             | code on                | the login for   | m wher     | n prom  | pted.           |           |
| 6297                                                                                               | 43                     |                 |            |         |                 |           |
| If you have any questions, please contact ou <u>24/7</u> Customer Service at <u>1-866-543-5433</u> |                        |                 |            |         | act our<br>5433 |           |
| Since                                                                                              | rely,                  |                 |            |         |                 |           |
| Your I<br><u>www.</u>                                                                              | lturan US<br>ituranus: | A Custome       | r Servic   | e Tear  | n               |           |
| <b>∽</b> ~                                                                                         | Reply                  |                 |            |         |                 |           |
| Mai                                                                                                | 1                      | 13<br>Calendar  | E)<br>Feed |         | <b>B</b><br>Ap  | <b>B</b>  |